| Kategorie | Element (Tag)           | Erklärung                             | Attribute           |
|-----------|-------------------------|---------------------------------------|---------------------|
|           |                         |                                       | (mit Beispielen)    |
| Struktur  | <html></html>           | gesamtes Dokument                     | kein                |
|           | <head></head>           | Kopf mit Titel, Autor                 | kein                |
|           | <title></title>         | Dokumententitel                       | kein                |
|           |                         | Kriterium für Suchmaschinen           |                     |
|           | <body></body>           | im Browser erscheinender Seiteninhalt | bgcolor = "#66CCCC" |
| Absatz    |                         | neuer Absatz                          |                     |
|           |                         | neue Zeile                            |                     |
|           | <h1> bis <h6></h6></h1> | Überschriften verschiedener Größen    | align = "right"     |
|           | <hr/>                   | Trennlinie über gesamte Seite         | size = "5"          |
| Zeichen   | <b></b>                 | fett                                  |                     |
|           | <big></big>             | ein Fontgrad größer                   |                     |
|           | <small></small>         | ein Fontgrad kleiner                  |                     |
|           | <strong></strong>       | stark hervorgehoben                   |                     |
|           | <sub></sub>             | tiefgestellt                          |                     |
|           | <sup></sup>             | hochgestellt                          |                     |
|           | <i></i>                 | kursiv                                |                     |
| Liste     | <0l>                    | numerisch sortierte Liste             | start = "5"         |
|           |                         |                                       | type = "a"          |
|           | <ul></ul>               | unsortierte Liste                     | type = "square"     |
|           | <li></li>               | Listenelement                         | value = "2"         |
| Tabelle   |                         | Tabelle                               | width = "60%"       |
|           |                         | Tabellenzeile                         | align = "right"     |
|           | >                       | Datenzelle                            | colspan = "3"       |
|           | >                       | Tabellenkopfzeile                     | height = "20%"      |
|           | <caption></caption>     | Tabellenüberschrift                   | align = "top"       |
| Link      | <a></a>                 | Link (Anker, Anchor)                  | href = "URL"        |
|           |                         | verbindet Dokumente                   | target = "_blank"   |
| Bild      | <img/>                  | fügt Grafik ein                       | align = "middle"    |
| Kommen-   |                         | schließt Kommentar ein                |                     |
| tar       |                         |                                       |                     |

#### Wichtige Elemente und ihre Attribute

## **Character Entities**

Zeichen, die nicht im normalen alphanumerischen Zeichensatz enthalten sind, müssen in HTML über Zeichenbeschreibungen (Character Entities) angegeben werden.

| Name | Symbol | Beschreibung                            |
|------|--------|-----------------------------------------|
|      |        | festes Leerzeichen (non breaking space) |
| ©    | ©      | Copyright                               |
| ¼    | 1⁄4    | Bruch Ein-Viertel                       |
| ß    | ß      | deutsches sz                            |
| ä    | ä      | Kleines ä                               |
| Ö    | Ö      | Großes Ö                                |
| ×    | ×      | Multiplikationszeichen                  |

## **Externe und interne Hyperlinks**

| HTML-Struktur                                            | Beschreibung                               |
|----------------------------------------------------------|--------------------------------------------|
|                                                          |                                            |
| <a href="Pfad/Datei.htm">Text</a>                        | Link auf eine html-Datei,                  |
|                                                          | Befindet sich die Datei nicht in demselben |
|                                                          | Ordner, so muß der Pfad bzw. die gesamte   |
|                                                          | URL angegeben werden.                      |
| <a href<="" td=""><td>Grafik-Link auf Datei.htm</td></a> | Grafik-Link auf Datei.htm                  |
| = "Pfad/Datei.htm"> <img src="Bild.gif"/>                |                                            |
| <pre><a href="mailto:Name@Adresse">Text</a></pre>        | E-Mail-Link                                |
|                                                          |                                            |
| <a href="Pfad/Datei.xyz">Text</a>                        | Link zum Herunterladen einer Datei (bei    |
|                                                          | Dateityp, der im Browser nicht geöffnet    |
|                                                          | werden kann).                              |

#### Aufgabe 8.7:

Erstellen Sie mit dem HTML-Editor Phase 5 folgenden Quelltext.

```
<html>
<head>
<title>Beispiel</title>
</head>
<body text="#000000" bgcolor="#FFFFF" link="#FF0000" alink="#FF0000" vlink="#FF0000">
    <h1><font size="+4">Das ist eine &UumI;berschrift der Gr&oumI;&szlig;e h1 +4</font>></h1>
<hr noshade size="3">
Punkt
Punkt
Punkt
\langle 0 \rangle
<img src="siegel.gif" alt="Uni-Siegel" border="0">
<br>
<a href="mailto:koehler@uni-greifswald.de">Post an Frau K&ouml;hler</a>
</body>
</html>
```

Nutzen Sie dazu die Hinweise:

- Phase 5 starten
- Datei/Neues HTML Dokument, Titel der Seite eintragen, Erstellen
- Format/Überschrift/H1 1. Ordnung
- Schrift/Schriftgröße/+4 Am Grössten
- Einfügen/Umlaute
- Einfügen/Horizontale Leiste
- Format/Numerierte Liste
- Einfügen/Grafik einfügen
- Format/Zeilenumbruch
- Einfügen/E-Mail Link
- b) Speichern Sie die Datei in einem neuen Ordner ab. Kopieren Sie in diesen Ordner auch die Grafik-Datei *siegel.gif.*
- c) Betrachten Sie das Ergebnis Ihrer Arbeit (Ansicht/Interne Vorschau).
- d) Bearbeiten Sie den Quelltext nach Ihren eigenen Vorstellungen weiter.

## HTML-Grundstrukturen für Tabellen

Bei der (guten) Gestaltung von Webseiten sind Tabellen unumgänglich. Mit ihrer Hilfe hat man eine gewisse Kontrolle darüber, wie die Seite auf verschiedenen Browsern aussieht.

Eine **Tabelle** (table) besteht aus Zeilen (Reihen/rows) und Spalten (columns), wodurch man eine Gliederung in **Felder** (Zellen/cells) erhält.

Feldinhalte können Texte, Bilder oder auch wieder Tabellen sein.

| Tabelle 1   |              |
|-------------|--------------|
| Linkes Feld | Rechtes Feld |

Tabelle 2

| Linkes Feld (vereint zwei Zeilen) | Feld rechts oben  |
|-----------------------------------|-------------------|
|                                   | Feld rechts unten |

Die HTML-Grundstruktur für Tabelle 1 sieht wie folgt aus (tr = table row, td = table data):

Linkes Feld

# 

Zwei Felder lassen sich auch vereinen. rowspan vereinigt mehrere Zeilen, colspan mehrere Spalten zu einem Feld. Es ergibt sich für Tabelle 2 folgende HTML-Struktur:

#### 

Linkes Feld (vereint zwei Zeilen) 

Feld rechts oben 

Feld rechts unten

#### Tabelleneigenschaften (Attribute/Properties)

| Eigenschaft                   | HTML-Attribut | Bemerkung                |
|-------------------------------|---------------|--------------------------|
|                               |               |                          |
| Randstärke                    | border        | = "0", unsichtbarer Rand |
| Höhe                          | height        | Pixel oder %             |
| Breite                        | width         | Pixel oder %             |
| Feldrandbreite                | cellspacing   | Pixel                    |
| Abstand Feldinhalt - Feldrand | cellpadding   | Pixel                    |
| Überschrift                   | caption       | direkt nach              |
|                               | -             | linksbündig              |
| Hintergrundfarbe              | bgcolor       | ="#33FF33", hellgrün     |
| Hintergrundbild               | background    | = "Bild.gif"             |

## Feldeigenschaften

| Eigenschaft             | HTML-Attribut | Werte               |
|-------------------------|---------------|---------------------|
|                         |               |                     |
| Horizontale Ausrichtung | align         | left, center, right |
| vertikale Ausrichtung   | valign        | top, middle, botton |
| Farbe                   | bgcolor       | = "#FF0000", rot    |
| Breite                  | width         |                     |
| Höhe                    | height        |                     |

#### Aufgabe 8.8:

Erstellen Sie mit dem HTML-Editor *Phase5* den HTML-Code für folgende Webseite (Hintergrundfarbe rot (red), Textfarbe schwarz (black), alle Links weiß (white)), die eine Tabelle aus 2 Spalten und 3 Zeilen enthält (Breite 100%, Höhe 50%, Randstärke 5 Pixel, für die Spalte mit den Hobbys drei Zeilen mittels rowspan zu einer Zeile zusammenfassen, diese Spalte soll 35% der gesamten Tabelle umfassen).

## **Meine Hobbys**

| Hobby 1                                   | Zurück                                          |
|-------------------------------------------|-------------------------------------------------|
| <ul><li>Hobby 2</li><li>Hobby 3</li></ul> | Wussten Sie schon? Bald ist <u>Weihnachten!</u> |
|                                           | Meine Adresse: koehler@uni-greifswald.de        |

## Hinweise für die Tabellenerstellung:

- Schalter Tabelle betätigen
- Tabelle aus 2 Spalten × 3 Zeilen *Einfügen*
- Mittels der Eigenschaft rowspan für das Hobby-Menü drei Zeilen zu einer zusammenfassen
- Daten der Felder eintragen:
  - die persönlichen Hobbys in einer ungeordneten Liste aufführen
  - · die Umlaute, β und andere Sonderzeichen über das Menü Einfügen eintragen
- Tabellenhöhe, -breite, -randstärke eintragen
- Ergebnis im Browser ansehen

## Aufgabe 8.9:

Fügen Sie folgende Links ein (dazu im Menü *Einfügen* den gewünschten Link-Typ auswählen): *E-Mail Link* auf eigene Adresse, *Hyperlink* <u>Weihnachten!</u> auf die Datei *K:\Koehler\wuensche.html* (<a href="//K:/Koehler/wuensche.html">Weihnachten!</a>).